# **Completing a Labor Standards Review (Form 2220) in SiteManager**

Recordkeeper Job Aid Construction Division

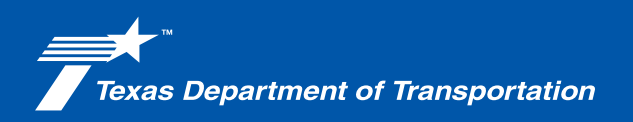

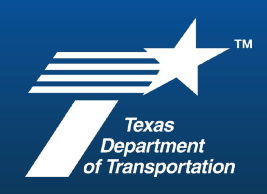

#### Completing a Labor Standards Review (Form 2220) in SiteManager

| Project CSJ:                                            | County:                                                                   | Date:                                                                                           |
|---------------------------------------------------------|---------------------------------------------------------------------------|-------------------------------------------------------------------------------------------------|
| Employer:                                               | = = = = = = = = = = = = = = = =                                           |                                                                                                 |
|                                                         |                                                                           |                                                                                                 |
| 2.Field Records_1 Acre or More                          | 🗉 List 💿 Spatial                                                          |                                                                                                 |
| - 11NDEX & CONTRACT DOCUMEN                             | Name                                                                      | Description                                                                                     |
| Original Let - June 2024                                | V Original Let - June 2024                                                | 1 Enter text here                                                                               |
| - 1.02 Default and or remination                        | 2024-1107 Tabulation of Bids                                              | \$34,593,730.02 - FNF Construct                                                                 |
| - 27 1.04 Subcontractors                                | 2024-1126 Award of Contract      2024-1204 Authorization to Begin Work    | Project STP 2000(401)TP - Con<br>ENE Construction Inc                                           |
| - 2 1.05 Certifications                                 | 2024-1211 Activation Sheet                                                | Completed                                                                                       |
| 1.07 ROW_Utilities                                      | Contract Plans                                                            | 83 acres                                                                                        |
| 2 CONTRACT ADMINISTRATION                               | Elemental Qata Reponses     Proposal                                      | QCA Reponses<br>SP 006-040 / 90 Day Lead - Wa                                                   |
|                                                         | <                                                                         |                                                                                                 |
| 6 PROJECT DOCUMENTATION                                 | Document Properties Work Area Properties Folder Properties Personal Porta | al Photo Preview Dependency Viewer Access                                                       |
| 7 FINAL DOCUMENTATION (Requi                            | 🖺 🗘 🖶 🖂 🗨 🛈 75 /                                                          | 417 Maga Patas                                                                                  |
| Saved Searches                                          |                                                                           | waye Rales                                                                                      |
| 00604080                                                | Bookmarks X                                                               |                                                                                                 |
| 00615038                                                |                                                                           | <b></b>                                                                                         |
| 00701062                                                | The wage rates list the minimum wage                                      | ed herein are those predetermined by the Sec<br>s to be paid accordingly for each specified cla |
| 00702057                                                | MATERIALS in the contract. An<br>Request and be su                        | y wage rate that is not listed herein and not in                                                |
| 03207029                                                |                                                                           |                                                                                                 |
| D3304063                                                |                                                                           | TION DESCRIPTION TX02 TX03 T                                                                    |
| 03305089                                                | > TEXAS                                                                   | *(TX20240002) *(TX20240003) *(TX20<br>actor Operator                                            |
| 05307043                                                | Zone 1300 Asphalt Distribu                                                | utor Operator \$14.87 \$13.48<br>Machine Operator \$13.40 \$12.25                               |
|                                                         |                                                                           |                                                                                                 |
|                                                         |                                                                           |                                                                                                 |
|                                                         | ×                                                                         |                                                                                                 |
|                                                         |                                                                           |                                                                                                 |
| ard in to your account                                  |                                                                           |                                                                                                 |
| og in to your account                                   |                                                                           |                                                                                                 |
| og in to your account                                   |                                                                           |                                                                                                 |
| og in to your account<br>Usename or Contractor Leense*  |                                                                           |                                                                                                 |
| or to your account Usenane or Contractor Leans*         |                                                                           |                                                                                                 |
| ig in to your account<br>username or Contractor Userse* |                                                                           | Sit D                                                                                           |
| ç în to your account semane ar Contractor License*      | Zontos: Eupport                                                           |                                                                                                 |

Gather the following documents and have the following applications open to be able to accurately complete the Labor Standards Review (Labor Interview).

- A. Completed Form 2220, "Labor Standards Review" (Labor Interview)
- B. ProjectWise: Proposal Wage Rate Decision
- C. LCPtracker
- D. SiteManager

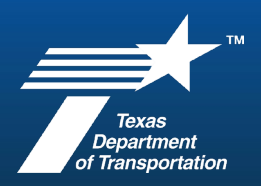

| Log in to your account UNIFFORMER OF CONTINUE CONTINUE CONTINUE Top you have any insuring Tip: If you are trying to access your contractor rich, try contractor lich                                                                                                    | x<br>entext Support<br>enterto Log II.                                                                                                    | Use the following steps to pull<br>the payroll report to compare to<br>Form 2220.<br>1. Log into LCPtracker using your<br>login credentials |
|----------------------------------------------------------------------------------------------------|----------------------------------------------------------------------------------------------------|----------------------------------------------------------------------------------------------------|
|                                                                                                    |                                                                                                    | 2. Make the following selections from the Certification tab.                                                                                |
| Active Insights Training Materials Support Logout Live Chat Co-Browse My Account                                                                                                    |                                                                                                    | a. Department – Area Office<br>number                                                                                                    |
| Projects Certifications Violations Reports Admin eDocuments Set Up Certifications                                                                                                    |                                                                                                    | <ul> <li>b. Project – CSJ identified</li> <li>from Form 2220</li> </ul>                                                                     |
| Department     All Departments     Cat       Project     000602114 - IH 20 : EAST OF CR 111 : WEST OF LP 470 : NOLAN     x       Initiated     All Contractors     C       Sub To   Contract ID     All Assignments     x                                                                                                    |                                                                                                    | c. Contractor – Identified<br>from Form 2220                                                                                                |
| Show Only Flagged CPRs?                                                                                                    | Select All Accept Selected                                                                                                    | <ul> <li>d. Accept status – Choose<br/>from "accepted" or "not<br/>accepted," depending on<br/>the status of the payroll.</li> </ul>        |
| Delete     Contractor     Broject     Z PERMIT EDIT       Delete     Contractor     Reviewed     Z PERMIT EDIT       Delete     LCC     CONTACTOR     Reviewed       Delete     LCC     CONTACTOR     CONTACTOR       Delete     LCC     CONTACTOR     CONTACTOR       Delete     LCC     CONTACTOR     CONTACTOR       Delete     LCC     CONTACTOR     CONTACTOR       Delete     LCC     CONTACTOR     CONTACTOR       Delete     LCC     CONTACTOR     CONTACTOR       DOLETE     LCC     CONTACTOR     CONTACTOR       TOTAL HIGHWAY MAINTENANCE     003301040 - US 83 AT DOUBLE MIN FORK OF BRAZOS RIVER     C REVIEWED | Example     Parforming2     Submitted     View<br>CPR     Process Status     Solect     Accept Status       3/2021     1     YES     3/4/2021     PDF     Certified      ACCEPTED       2021     2     YES     3/11/2021     PDF     Certified      ACCEPTED | e. Click the Load Data button.                                                                                                    |

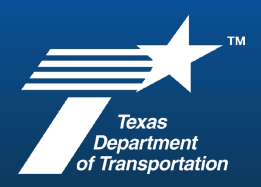

| Project 000602114 - IH 20 : EAST OF CR 111 : WEST OF LP 170 : NOLAN × * 3<br>Sub To I Contractor BARRICADES UNLIMITED × * 3<br>Sub To I Contract ID All Assignments * Select the PDF button for the week of the date of the Labor Interview for the week of the date of the Labor Interview for the above selection. * All Accept Status * All Accept Status * Select All Accept Selected Match Range * Match Contains O Payroll No. To * * * All Accept Status * All Accept Status * Select All Accept Selected * * * * * * * * * * * * * * * * * * *                                                                                                    | <ol> <li>Identify the appropriate<br/>Week-End payroll for the<br/>week of the date on<br/>Form 2220.</li> <li>The certified payroll report will<br/>open in a new window/tab.</li> </ol>                                  |
|----------------------------------------------------------------------------------------------------|----------------------------------------------------------------------------------------------------|
| Project Name: 043701025 - US 283 : PM 1835 : PM 1661 : SHACKELFORD<br>Project Code / Contract # / FN: 043701025<br>WEEKLY CERTIFIED PAYROLL REPORTING FORM                                                                                                    | <ul> <li>4. Check the certified payroll report to identify the employee(s) interviewed by the Inspector.</li> <li>a. Confirm the following match on the certified</li> </ul>                                               |
| bit 0 UPMAN ASPHALT AND PAVING COMPANY, LLC       SELLALL       Date of Labor<br>Interview       NORTH, FOWDRELY, TX 5/370000<br>PIONE: 5007525737       Date of Labor<br>Interview       NORTH, FOWDRELY, TX 5/370000<br>PIONE: 5007525737       Date of Labor<br>Interview       Date of Labor<br>Interview       NORTH, FOWDRELY, TX 5/370000<br>PIONE: 5007525737       Date of Labor<br>Interview       Date of Labor<br>Interview       NORTH, FOWDRELY, TX 5/370000<br>PIONE: 5007525737       Date of Labor<br>Interview       Date of Labor<br>Interview       NORTH, FOWDRELY, TX 5/370000<br>PIONE: 5007525737       Date of Labor<br>Interview         NNR       PIONE: 50075277       Interview       NORTH, FOWDRELY, TX 5/370000<br>PIONE: 500752577       Date of Labor<br>Interview       NORTH, FOWDRELY, TX 5/370000<br>PIONE: 500752577       Date of Labor<br>Interview         NNR       PIONE: 50075277       Interview       NORTH, FOWDRELY, TX 5/370000<br>PIONE: 50075277       Date of Labor<br>Interview       NORTH, FOWDRELY, TX 5/370000<br>PIONE: 50075277       Date of Labor<br>Interview         NNR       PIONE: 50075277       Interview       NORTH, FOWDRELY, TX 5/370000<br>PIONE: 50075277       Date of Labor<br>Interview       NORTH, FOWDRELY, TX 5/370000<br>PIONE: 50075277       Date of Labor<br>PIONE: 50075277         NNR       PIONE: 50075277       Interview       NORTH, FOWDRELY, TX 5/370000<br>PIONE: 50075277       Date of Time Network       PIONE: 50075277       Date of Time Network         NNR       PIONE: 50075777       Interview       NORE: FOW PIONE: 5007577       < | <ul> <li>Classification Code</li> <li>Base hourly rate of pay<br/>is ≥ minimum rate of<br/>pay for that<br/>Classification Code<br/>shown in the Wage Rate<br/>Decision table in the<br/>proposal (ProjectWise)</li> </ul> |

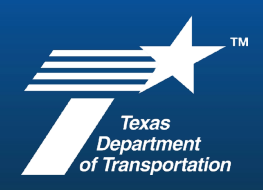

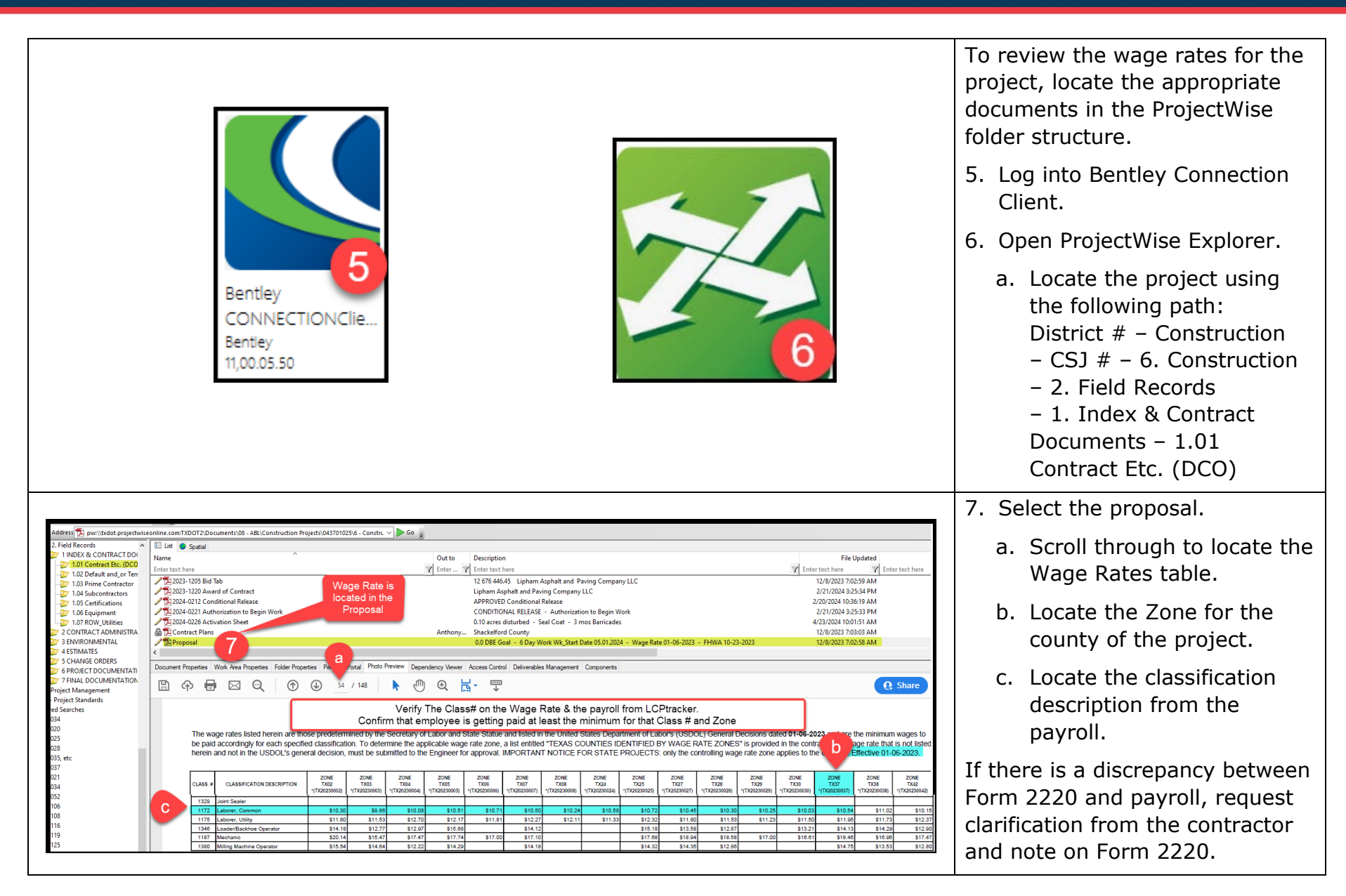

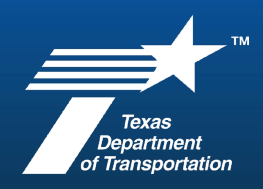

| Project CSJ: 0437-01-025                                                                                                    | County: SH                                                                                                    |                                                                                              | ate: 09/12/24                                               |
|----------------------------------------------------------------------------------------------------|----------------------------------------------------------------------------------------------------|----------------------------------------------------------------------------------------------|-------------------------------------------------------------|
| Employer: RED SIXTEEN CONS                                                                                                    | TRUCTION, INC                                                                                                    |                                                                                              |                                                             |
| Employee Interview                                                                                                    | a                                                                                                    | Inspector cor<br>sect                                                                        | npletes thi<br>ion                                          |
| Employee Name: FIRST NAME                                                                                                    | LAST NAME                                                                                                    |                                                                                              |                                                             |
| Job Classification: LABORER                                                                                                    |                                                                                                    | Wage Rate: 18                                                                                | .00                                                         |
| Describe your work duties and<br>SHOVEL, DRILL, CLEAN UP CREV                                                                                                    | tools used:<br>/                                                                                                    |                                                                                              |                                                             |
| Work being performed (observ                                                                                                    | ed): ASSISTED OTHE                                                                                                    | R LABORS AS DESCR                                                                            | RIBE ABOVE                                                  |
| *Do you work over<br>40 hours per week?  X Yes   <br>*Work on all projects (private, r<br>Is any money deducted from v                                                                                                    | Overtime<br>No Wage Rate: 27.<br>nunicipal, state or c                                                                             | 00 How pa<br>(cash c<br>bunty) is counted fo                                                 | iid?<br>r check) <u>Check</u><br>r overtime.<br>rity taxes? |
| _Yes ⊠No If yes, explain:                                                                                                    |                                                                                                    |                                                                                              |                                                             |
| Has employee seen posting of                                                                                                    | Are you pai                                                                                                    | d If not, h                                                                                  | ow                                                          |
| minimum wage rates? XYes                                                                                                    | No weekly? X                                                                                                    | res No often?                                                                                |                                                             |
| Are you currently enrolled in ar<br>f so, has copy of training progr                                                                                                    | No weekly?      weekly?                                                                                                    | res ∐No often?<br>raining program? [<br>☐Yes ⊠No                                             | ]Yes ⊠No                                                    |
| Are you currently enrolled in ar<br>If so, has copy of training progr<br>On-the-Job Training (if applic<br>Are you currently enrolled in ar<br>If response is "No," proceed to page                                                                  | No weekly?                                                                                                    | raining program?<br>□Yes ⊠No<br>ly complete if<br>NOT Employee Perform                       | ]Yes ⊠No<br>OJT                                             |
| Are you currently enrolled in at<br>If so, has copy of training progr<br>On-the-Job Training (if applic<br>Are you currently enrolled in ar<br>If response is "No," proceed to page<br>When did you begin working for                                | No weekly?<br>apprenticeship or 1<br>am been provided?<br>able)<br>0 JT program<br>2 and complete the "Txt<br>r this company? Ap   | raining program?<br>□Yes ⊠No<br>Iy complete if<br>DOT Employee Perform<br>proximate Month/Ye | ]Yes ⊠No<br>OJT                                             |
| Are you currently enrolled in al<br>If so, has copy of training progr<br>On-the-Job Training (if applic<br>Are you currently enrolled in ar<br>If response is "No," proceed to page<br>When did you begin working for<br>Job classification at hire: | No weekly?<br>apprenticeship or t<br>ram been provided?<br>able)<br>0 OJT program<br>2 and complete the "Txt<br>r this company? Ap | raining program?<br>Yes No<br>Yes No<br>Vor Employee Perform<br>proximate Month/Ye           | ]Yes ⊠No<br>OJT                                             |

- 8. Review Form 2220.
  - a. Inspector is to conduct the Labor Interview in the field with the contractor's employees directly (highlighted in teal) and sign page 2.
  - b. OJT section will be completed if there is an OJT employee onsite. Reminder that OJT classifications are identified as starting with 9XXX.

NOTE: Payroll review includes information included on the actual payroll. Minimum hourly rate is identified in the Wage Rate table for the classification and should be documented. If discrepancies are noted either in the interview or the payroll review, they should be identified with actions taken. (Contractor employee was shown the location of the minimum wage rates by inspector. Requested clarification from the prime regarding job classification or additional wages owed for rate paid).

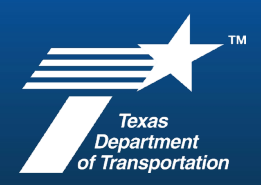

| Omm 2220 (Rev. 2/18)     LABOR STANDARDS REVIEW       age 2 of 2     On-the-Job Training (continued)       Please explain the training you are receiving:     Inspect                                                                                                    | or completes this section                                                                                                    | 9. RK will complete the Payro<br>Review section (highlighte<br>red) from information loca<br>on the payroll pulled from              |
|----------------------------------------------------------------------------------------------------|----------------------------------------------------------------------------------------------------|----------------------------------------------------------------------------------------------------|
|                                                                                                    |                                                                                                    | a. Verify Rate of Pay and<br>Classification match on<br>Form 2220 and payroll.                                                       |
| Have you received a copy of the Contractor OJT Enrollment         Yes No         Have you received a copy of the OJT Program curriculum?         TxDOT Employee Performing Interview (Completion of the Interviewed by: JOHN SMITH         Printed Name         TxDOT INSPECTOR         Interviewer Signature         Interviewer Signature         Payroll Review         Payroll Period:       9/8/24-9/14/24         Classific         Minimum Hourty Rate:       \$10.54         Rate Pa         *OJT Current Training Period (if applicable):         First Half @ min. 60%       Third Quarter @ min. 75%         *Trainee's current training quarter. Minimum percentage of prevacorresponding quarter.         If employee interview or payroll review indicates non-compliance | Request Form that you signed?<br>Yes No<br>following fields is required.)<br>following fields is required.)<br>following fields is req | b. Confirm the employee i<br>being paid greater than<br>equal to the minimum<br>wage for that classificat<br>and zone for the projec |
| Supplemental Payrolls Submitted?  Yes XINO Date payrolls reviewed to verify reported information: 09/24                                                                                                    | ection to be completed<br>by RK                                                                                                    |                                                                                                    |
|                                                                                                    |                                                                                                    |                                                                                                    |

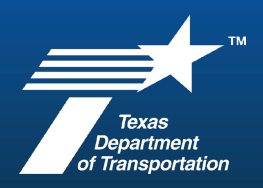

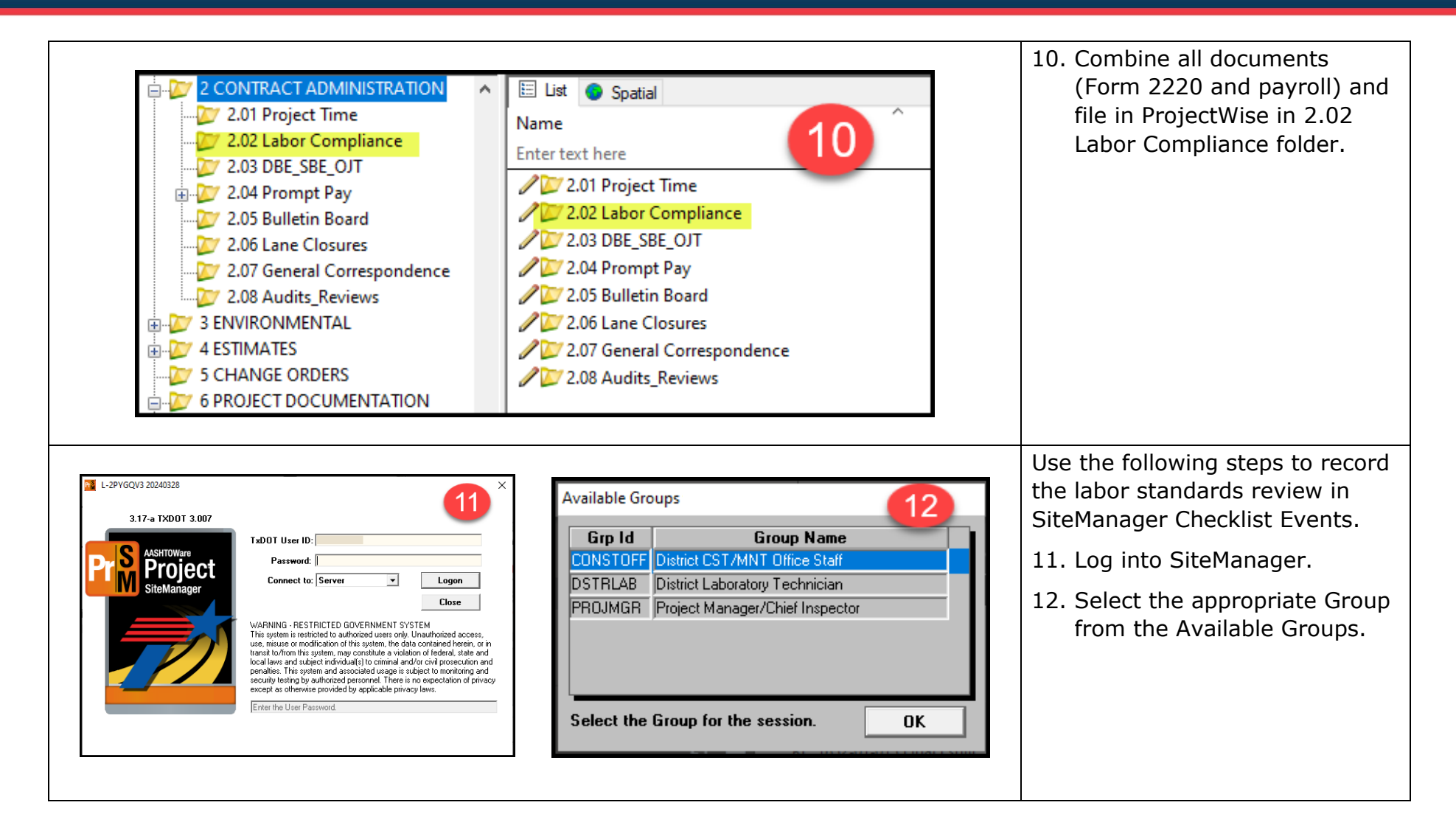

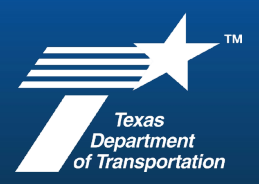

| SiteMar       13       14       15       ×         Main Panel       Contract Administration(+)       Contract Records(+)         Contracts       Milestones       Projects       Categories       Items       Contract       Contract Administration(+)       Contract Records(+)         Contracts       Milestones       Projects       Categories       Items       Contract Administration(+)       Contract Administration(+)         Key Dates       Checklist Event<br>Scheduled<br>Events       Contract Records(+)       Contract Contract Administration(+)       Contract Contract Administration(+)         Milestones       Projects       Categories       Items       Contract Contract Administration(+)       Contract Administration(+)         Key Dates       Checklist Event<br>Scheduled       Contract Event<br>Contract Events       Contract Force Accounts       Design<br>Evaluation         16       16       Milestone       Design       Design                                                                                                    | <ol> <li>13. Choose Main Panel tab.</li> <li>14. Choose Contract<br/>Administration tab.</li> <li>15. Choose Contract Records tab.</li> <li>16. Select Checklist Event Dates.</li> </ol>                            |
|----------------------------------------------------------------------------------------------------|----------------------------------------------------------------------------------------------------|
| AASHTO SiteManager - (20240328) L-2PYGQV3<br>File Edit Servit 17 indow Help<br>File Edit Servit 17 indow Help<br>Select Contract<br>Selection<br>Contract ID<br>026305024<br>Fire 000602114<br>Contract ID<br>026305024<br>Contract ID<br>026305024<br>Contract ID<br>Contract ID<br>Contract | <ul> <li>17. Select the Open folder for the CSJ and click OK.</li> <li>a. Click on Contract ID column to sort the CSJs.</li> <li>b. Type the CSJ in the "Find" bar.</li> <li>c. Double click on the CSJ.</li> </ul> |

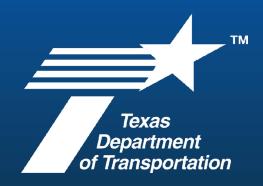

| AASHTO SiteManager - (20240:<br>File Edit Services Window                                                         | 28) L-2PYGQV3<br>Help                                                                                                    |                                                                                                    |                                                                           |   | d. Click on LABOR<br>INTERVIEW from Even<br>Type column.  |
|----------------------------------------------------------------------------------------------------|----------------------------------------------------------------------------------------------------|----------------------------------------------------------------------------------------------------|---------------------------------------------------------------------------|---|-----------------------------------------------------------|
| Checklist Event Dates                                                                                             |                                                                                                    |                                                                                                    |                                                                           | - | e. Select New and hit Tal<br>not change Projected         |
| LABOR INTERVIEW Quarterly<br>BULLETIN BOARD INS? Quarterly<br>PROMPT PYMNT CERT Monthly                           | Icy Event Group Next Proj Nbi<br>Type Date Occ<br>FEDERAL-AID REC 12/16/24<br>FEDERAL-AID REC 11/01/24<br>FEDERAL-AID REC 10/02/24 | brof Hequired Disc<br>corne to Activate Ind<br>1 N N<br>N N<br>2 N Y                               | r Hequired Ext<br>Doc Type Ind<br>LABOR INTERVI N<br>N<br>PROMPT PAY CI N |   | f. Enter Actual Date of find Labor Interview.             |
| PROMPT PYMT CERT ( Quarterly<br>BARR INSP - DAY Monthly<br>BARR INSP - NIGHT Monthly<br>SW3P INSPECTION RE Weekly | FEDERAL-AID REC12/16/24<br>INSPECTION REQ 09/02/24<br>INSPECTION REQ 10/21/24<br>INSPECTION REQ 05/01/24                           | N         N           2         N         Y           N         Y           18         N         Y | OTHER N<br>BARRICADE INS N<br>BARRICADE INS N<br>SW3P INSPECTI N          |   | g. Hit Tab. Enter<br>recommended<br>documentation for you |
| Projected Date Actual Date 06/15/24 06/07/24                                                                      | Co<br>Lipham-J.Chavero,J.Garcia, B.Rojas=3                                                                                         | comments                                                                                           |                                                                           |   | District in Comments.                                     |
| e f                                                                                                    |                                                                                                    |                                                                                                    |                                                                           | - | h. Click on Save.                                         |